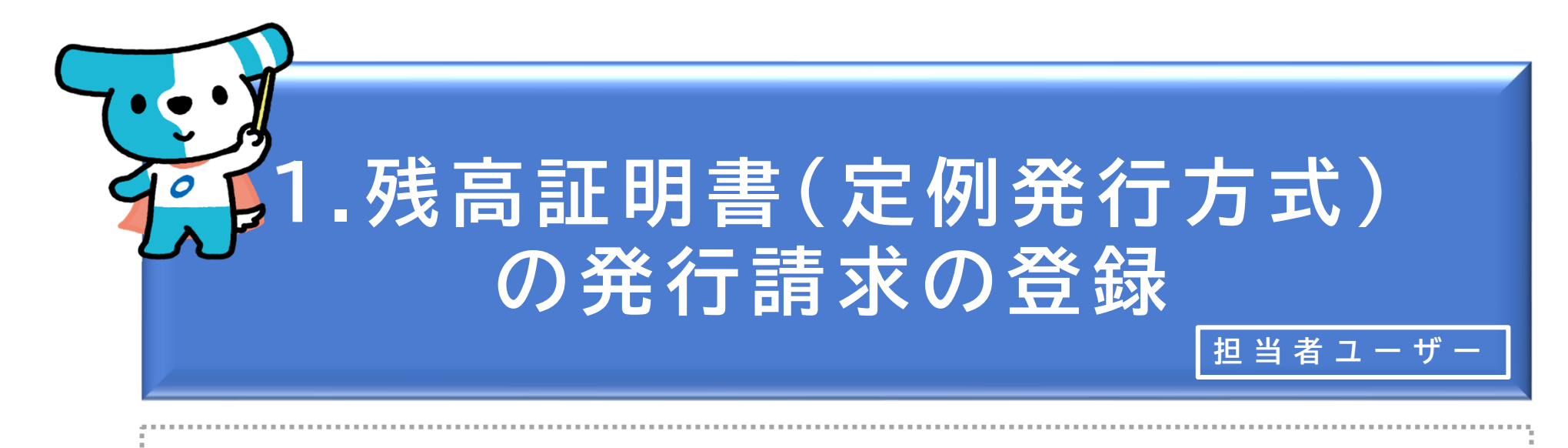

## <概要>

- ◆「残高証明書(定例発行方式)」は、請求日<u>以降</u>の定期的な日付または特定の日付を発行 基準日とする残高証明書の発行を請求する方式です。
  - ※上記のいずれの場合でも操作方法は同じです。なお、1回のみの発行を希望される場合には、残高証 明書の発行基準日の翌日以降に、当該発行条件を取消す必要があります(発行が不要になった場合は、 次回の発行基準日の到来前に取消す必要があります。)。
  - ※「残高証明書(定例発行方式)」は、でんさいライトのほか窓口金融機関においても発行請求を行う ことが可能です。
  - ※請求日<u>よりも前</u>の日付を発行基準日とする残高証明書の発行を請求する場合、「都度発行方式」での 請求となり、窓口金融機関に書面を提出する必要があります。
- ◆「残高証明書(定例発行方式)」は、発行基準日を4つまで登録することができ、基準日毎に郵送先を指定することが可能です(「記録住所」・「郵送専用住所」・「記録住所/郵送専用住所」のいずれかを選択。)。
- ◆「残高証明書(定例発行方式)」は、毎月、発行基準日について10日、20日、末日を締日 とし、各締日から原則として6銀行営業日後にでんさいネットから簡易書留で発送されます。

| でんさ | いライト お知らせ メニューヘ     |   | RTantoll         前回ログイン日時:           電債 太郎 様         2024/05/22 22:26 | [+  | ログアウ |
|-----|---------------------|---|-----------------------------------------------------------------------|-----|------|
|     |                     |   | •                                                                     | ヘルプ | •    |
|     | 各種お申込み              |   | 債権管理                                                                  |     |      |
|     | でんさいで支払う(発生)        | > | でんさい取引を承諾/拒否する                                                        | >   |      |
|     | でんさいを譲渡する           | > | でんさいの内容を確認する(開示)                                                      | >   |      |
|     | でんさいを割引に出す          | > | 支払予定を確認する                                                             | >   |      |
|     | その他(でんさいの取消・内容の変更等) | > | 入金予定を確認する                                                             | >   |      |
|     |                     |   |                                                                       |     |      |
|     | お申込内容管理             |   | 各種設定                                                                  |     |      |
|     | 取引状況を確認する           | > | 利用者の情報を確認する                                                           | >   |      |
|     | 割引申込状況を確認する         | > | ユーザーの情報を確認する                                                          | >   |      |
|     | 予約申込を取りやめる          | > | 通知情報を確認する                                                             | >   |      |
|     |                     |   | 取引制限を設定する                                                             | >   |      |
|     |                     |   | 相手先を登録する                                                              | >   |      |
|     |                     |   | 残高証明書発行の手続き                                                           | >   |      |
|     |                     |   | FAXサービスの手続き                                                           | >   |      |
|     |                     |   | 各種設定状況を確認する                                                           | >   |      |
|     |                     |   |                                                                       |     |      |

## 操作ガイドはこちら🖸

各種手続き書類はこちらご お問合せ電話番号:0120-1234-5678 お問合せ受付時間:月曜日〜金曜日(祝日及び12/31〜1/3を除く) 9:00〜17:00 システム利用可能時間:月曜日〜金曜日(祝日及び12/31〜1/3を除く) 8:00〜19:00

Copyright C densal.net All Rights Reserved.

 担当者ユーザーがでんさいライトにログイン後、 トップ画面の「残高証明書発行の手続き」のボ タンをクリックします。

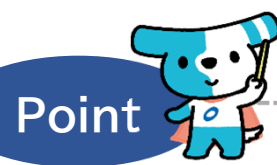

- ・残高証明書(定例発行方式)は、でんさいライト のほか窓口金融機関においても発行請求を行うこ とが可能です(請求方法は窓口金融機関において 異なります。)。
- ・残高証明書(定例発行方式)の発行に当たっては、
   窓口金融機関所定の手数料が必要となります(でんさいライトで発行請求を行った場合でも、窓口金融機関から手数料が課金されます。)。

| でんさいライト お知らせ メニューへ | RTantoll 前回ログイン日時:     電債 太郎 様 2024/05/22 22:26     日 ログアウト     日 日本部本部本部本部本部本部本部本部本部本部本部本部本部本部本部本部本 |  |  |  |  |
|--------------------|----------------------------------------------------------------------------------------------------|--|--|--|--|
| 残高証明書発行条件の入力       | <b>2</b> ヘルプ                                                                                         |  |  |  |  |
| 金融機関               | 支店                                                                                                   |  |  |  |  |
| でんさい銀行             |                                                                                                    |  |  |  |  |
| 竹田                 | 1座音号<br>3456789 <b>表示</b>                                                                            |  |  |  |  |
|                    |                                                                                                    |  |  |  |  |
|                    |                                                                                                    |  |  |  |  |
|                    |                                                                                                    |  |  |  |  |
|                    |                                                                                                    |  |  |  |  |
|                    |                                                                                                    |  |  |  |  |
|                    |                                                                                                    |  |  |  |  |

でんさいライトの決済口座の情報が表示されますので、「表示」のボタンをクリックします。

| でんさいライト 🐺 🛛 🕫 🖉            | RTantoll 前回ログイン日時:     電債 太郎 様 2024/05/22 22:26     L→ ログアウト     ログアウト | 残高証明基準月     残高証明基準日        ~                              |
|----------------------------|------------------------------------------------------------------------|-----------------------------------------------------------|
| 残高証明書発行条件の入力               | ( ~~~ 7)                                                               | 残高証明書発行条件4 条件をクリア                                         |
|                            |                                                                        | 郵送先                                                       |
| 金融機関 支店                    |                                                                        |                                                           |
| でんさい銀行                     |                                                                        | 残离証明基準月 残离証明基準日                                           |
| 科目 口座番号<br>业由 2456780      | **                                                                     |                                                           |
| arx                        | 307                                                                    | 確認へ                                                       |
| <b>設定状況</b><br>設定状況 設定なし   |                                                                        | Copyright © densal.net All Rights Reserved.               |
| 記錄住所情報                     |                                                                        | ② 球喜証明書(定例発行方式)の現在の設定性況がまそう                               |
| 宛名 株式会社電債製作所               |                                                                        | の                                                         |
| 郵便番号 100-0001              |                                                                        | 外の宛先(郵送専用住所)への発送を希望する場合、                                  |
| 住所 東京都千代田区千代田4-5-6         |                                                                        | 「宛名」・「郵便番号」・「住所」を入力します。                                   |
| 郵送専用住所情報(記録住所以外に送付する場合は入力) |                                                                        |                                                           |
| 宛名                         |                                                                        | ~~~· J                                                    |
| 郵便番号                       |                                                                        | Point Point                                               |
| ×                          |                                                                        |                                                           |
| 住所                         |                                                                        | ・郵便番号はハイノン()を味いに数子のみ入力してくたさい。                             |
|                            | ×                                                                      |                                                           |
| 残高証明書発行条件1 条件をクリア          |                                                                        | ④ 残高証明書の「郵送先」・「基準月」・「基準日」を選                               |
| 郵送先                        |                                                                        | 択し、「確認へ」のボタンをクリックします。                                     |
|                            |                                                                        |                                                           |
|                            |                                                                        |                                                           |
|                            |                                                                        | Point                                                     |
| 2歳高証明審第17条件2 条件をクリア<br>郵送先 |                                                                        | ・ 建 真 証 明 聿 の 発 行 其 淮 ロ ( + 4 つ キ で 発 会 ま ス て と が で キ キ オ |
| V                          |                                                                        |                                                           |
| 残高証明基準月 残高証明基準日            |                                                                        | ・「郵达元」は「記録住別」・「郵达等用住別」・「記録住」                              |
| ··· · ·                    |                                                                        | には監査法人等の住所を設定することも可能です)                                   |
| 残高証明書発行条件3 条件をクリア          |                                                                        | ・登録済の発行条件を変更する場合は当該条件の内容を修正                               |
| 郵送先                        |                                                                        | 取消する場合は当該条件の「条件をクリア」のボタンをク                                |
|                            |                                                                        | リックした後に、「確認へ」のボタンをクリックします。                                |
|                            |                                                                        | ii                                                        |

| でんさいライト ジャン お知らせ メニューヘ                                                                                                    | ② RTantol1 前回ログイン日時:<br>電債 太郎 様 2024/05/22 22:26 [→ ログアウ | ) ログアウト                                                                             |
|----------------------------------------------------------------------------------------------------|----------------------------------------------------------|-------------------------------------------------------------------------------------|
| 入力内容の確認                                                                                                    | () ~~~7                                                  | 2                                                                                   |
| 郵送専用住所情報         宛名       -         鄭便番号       -         住所       -         残高証明書発行条件 1         郵送先       記錄住所                                                                                                    |                                                          |                                                                                     |
| 秋高証明基準日     月末日       残高証明書発行条件2       郵送先       -       残高証明基準月       -       残高証明基準月                                                                                                    |                                                          | ⑤ 入力内容の確認画面が表示されますので、これ<br>まで入力した発行条件の内容に誤りがないか確<br>認し、問題がなければ「登録」のボタンをク<br>リックします。 |
| 残高証明書発行条件 3         郵送先       -         残高証明基準日       -         残高証明書発行条件 4         郵送先       -         残高証明基準月       -         残高証明基準月       -         残高証明基準月       -         残高証明基準月       -         残高証明基準月       - |                                                          |                                                                                     |
| Convirient & donesi not All Biobles                                                                                                    | 戻る<br>登録                                                 |                                                                                     |

| でんさ | いライト お知らせ  |                             | ② RTantoll<br>電債 太郎 様 |          |   |                                                         |
|-----|------------|-----------------------------|-----------------------|----------|---|---------------------------------------------------------|
|     | 我高証明基準月 -  |                             |                       |          |   |                                                         |
|     | "我高証明基準日 - |                             |                       |          |   |                                                         |
|     | 残高証明書発行条件3 |                             |                       |          |   |                                                         |
|     | 郭送先 -      |                             |                       |          |   |                                                         |
|     | 残离証明基单月 -  | 残高証明書の発行条件の変更<br>関する申請を行います | Ec                    |          |   |                                                         |
|     | 秋南亞明基单日 -  | よろしいですか?                    |                       |          |   | ⑥確認のダイアログが表示されますので、問題が                                  |
|     | 残高証明書発行条件4 | キャンセル 0                     | ĸ                     |          | / | なければ「OK」のボタンをクリックします。                                   |
|     | 教圣証明基準月 -  |                             |                       |          |   |                                                         |
|     | 就高証明基準日 -  |                             |                       |          |   |                                                         |
|     |            |                             |                       |          |   |                                                         |
|     |            |                             |                       |          |   | Point Point                                             |
|     |            |                             |                       |          |   |                                                         |
|     |            |                             |                       |          | • | · ここまでの操作で残局証明書(定例発行万式)の<br>· 発行まずの登録中誌の作業は空ストかります      |
| でんさ |            | ×==-~                       | RTantoll              | 前回ログイン目: |   |                                                         |
|     |            |                             |                       |          |   | ・登録を確定させるためには、 <b>引き続き、承認者</b>                          |
|     | 秋高証明基準月 -  |                             |                       |          |   | <u>ユーサーによる承認の操作が必要</u> になります。                           |
|     |            |                             |                       |          |   | ※当日を発行基準日とする残高証明書の発行請求                                  |
|     | 残高証明書発行条件3 |                             |                       |          |   | を行つ場合、承認者ユーサーか当日中に承認<br>  の場佐を行う必要がたります                 |
|     | 致高証明基準月 -  | 管理番号<240507001634>で申詞       | ILました                 |          |   |                                                         |
|     | 残离証明基準日 -  | 確定のためには、別途、<br>承認者による承認が必要で | <b>t</b>              |          |   | ⇒本マニュアルの第3草4.を参照。                                       |
|     | 残高証明書発行非   | ок                          |                       |          |   | ・残高証明書の発行条件が登録されている場合、当                                 |
|     | 郵送先 -      |                             |                       |          |   | 該基準日に定期的に証明書が発行され続けます。                                  |
|     | 秋秦証明基準月 -  |                             |                       |          |   | そのにめ、1回のみの発行を希望される場合には、                                 |
|     | 残果証明基準日 -  |                             |                       |          |   | · 液向証明音の光11季年ロの翌ロ以降に、 ヨ談光11<br>- 条件を取消す必要があります(発行が不更にかっ |
|     |            |                             |                       |          |   | - た場合は、次回の発行基準日が到来する前に取消                                |
|     |            |                             |                       |          |   | す必要があります。)。                                             |
|     |            |                             |                       |          |   |                                                         |

## リックします。